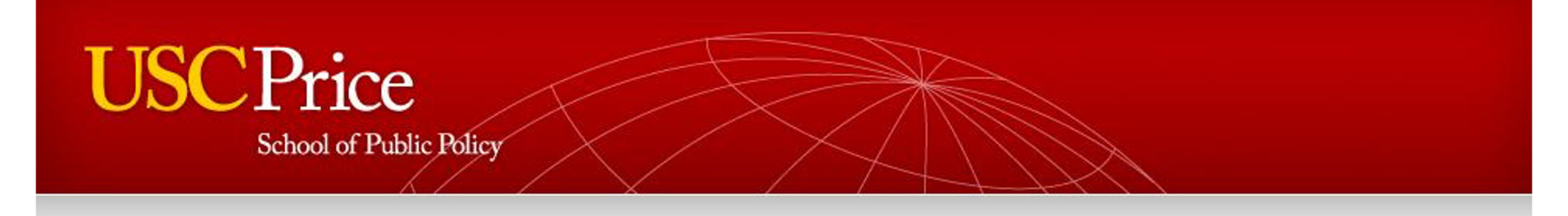

# Using Blackboard and Zoom for Course Continuity During Temporary Campus Closures

March 10, 2020

Bill Leach, Associate Professor (Teaching) Curtis Wang, Instructional Designer Jonathan Schwartz, Sr. Director of New Media

## Using Blackboard and Zoom for Course Continuity During Temporary Campus Closures

Agenda

- 5:00 Welcome and Overview (10 min)
- 5:10 **Blackboard** Demonstrate basics of course design and function: communication, syllabus, readings, organization, discussions, assignments, Turnitin, quizzes, grading (30 min)

5:40 **Zoom** – Demonstrate preparing and running a Zoom meeting (20 min)

- 6:10 **Blackboard and Zoom Workshop** One-on-one consultation with Bill and Curtis. Bring your laptop and smart phone. If you have no questions, please consider staying to help your colleagues. (30 min)
- 6:30 Adjourn

## **Temporary Zoom Technical Support**

zoom@price.usc.edu

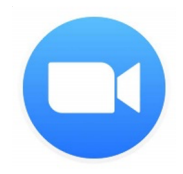

## **Zoom** One-Time Setup cont.

## **ACTIVATE YOUR ACCOUNT – NEW USERS**

1. Activate your Zoom Account

Visit https://usc.zoom.us

- Login with the same username/password you use for Workday
- Authorize with Duo Authentication
- 2. Download & Install "Zoom Client for Meetings"
- 3. Launch the Zoom software and choose

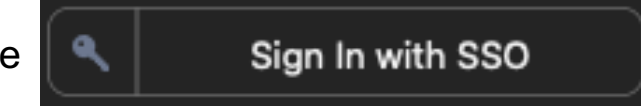

4. Enter your @usc.edu email address

5. Login with the same username/password you use for Workday and authorize with Duo Authentication

6. Click Launch Zoom

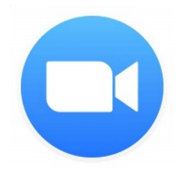

# Zoom

One-Time Setup cont.

#### LOGIN - Existing Price users Only follow these instructions if you previously used Zoom with your @price.usc.edu information

- 1. Visit <u>https://uscprice.zoom.us</u>
- Login with the same username/password Price IT gave you
- 2. Download & Install "Zoom Client for Meetings"
- 3. Launch the Zoom software
- 4. Login with the same username/password Price IT gave you

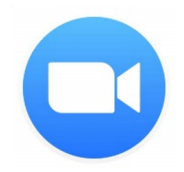

**Zoom** One-Time Setup cont.

### **PREPARE YOUR LIVE SESSIONS**

Configure & create meeting room

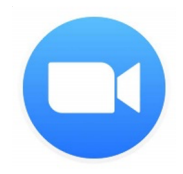

## **Zoom** During Each Live Session

## **HOST YOUR LIVE SESSION**

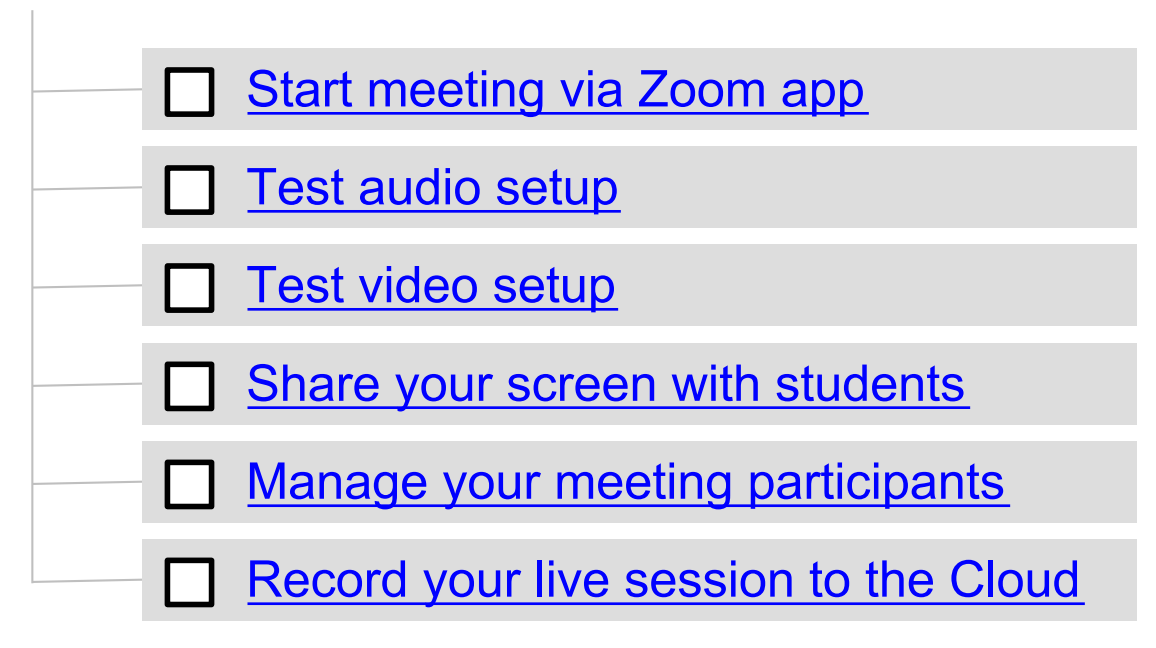

## SHARING YOUR LIVE SESSION RECORDING

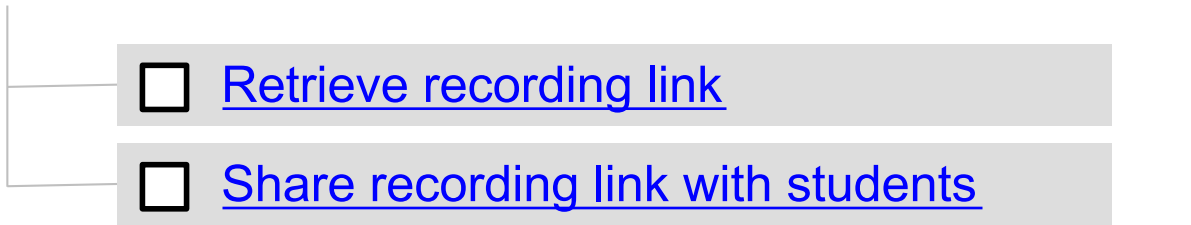

# For Further Reading & Help

#### **USC Blackboard Quick Start Guide**

https://blackboardhelp.usc.edu/files/2020/03/How-to-Set-Up-Blackboard-to-Teach-in-an-Emergency.docx

#### **USC Blackboard manual**

https://blackboardhelp.usc.edu/

#### Generic "Blackboard Learn" manual

https://help.blackboard.com/Learn/Instructor

- "Blackboard Learn" is a slight variation on the Blackboard interface USC employs.
- Ignore "ULTRA" guidance, which refers to a newer Blackboard product not applicable to USC

#### **USC Blackboard Support**

- Blackboard Help Line "24/7/365" 213.740.5555 option 2
- Blackboard Support via email <u>blackboard@usc.edu</u>
- Faculty Book a Callback <a href="https://uscbbhelp.youcanbook.me/">https://uscbbhelp.youcanbook.me/</a>
- Reset Password <a href="http://itservices.usc.edu/uscnetid/">http://itservices.usc.edu/uscnetid/</a>

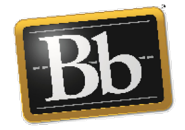

# Blackboard

**One-Time Setup** 

## **CREATE COURSE CONTENT**

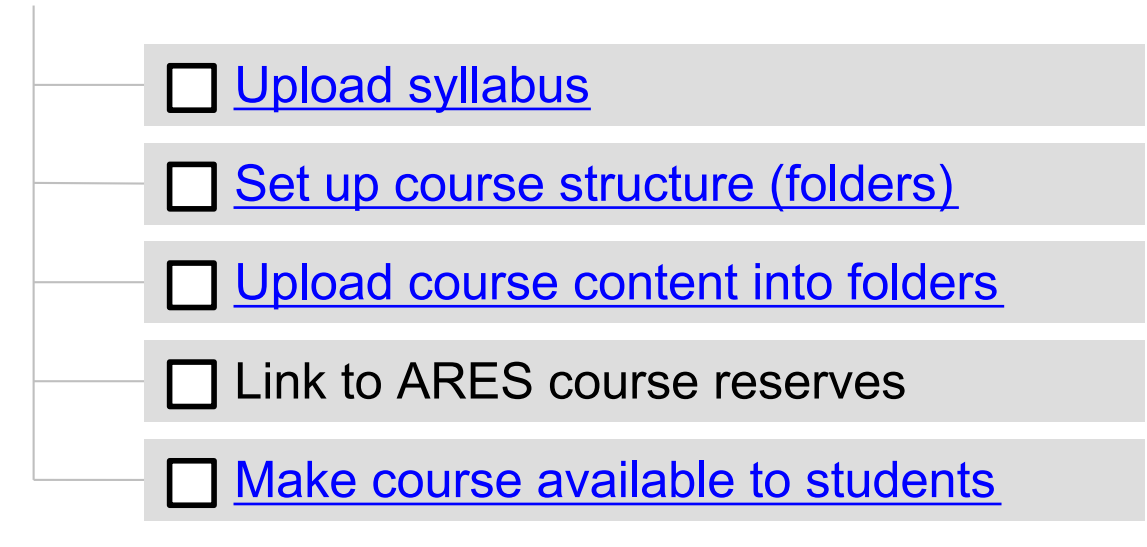

## **CREATE ASSESSMENT TASKS**

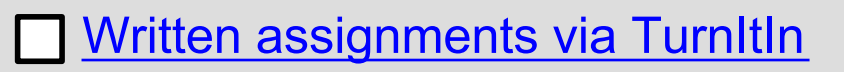

- Other submitted assignments
- **Discussion board**

# How to make course available to students

- 1. Expand the *Customization* menu (near bottom of the pane on the left side )
- 2. Click Properties
- 3. Under SET AVAILABILITY, toggle "Yes"
- 4. Click "Submit"

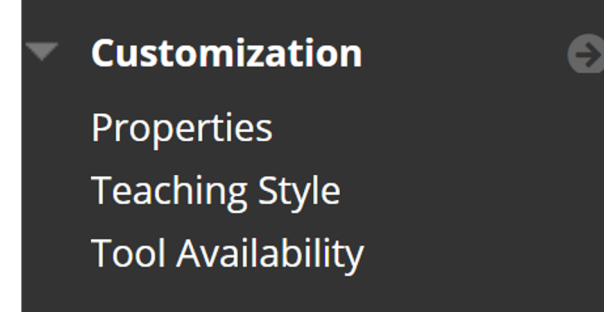

| operties<br>perties control the functional settings of your course. Fields marked with an asterisk are required. More Help |                            |
|----------------------------------------------------------------------------------------------------|----------------------------|
|                                                                                                    |                            |
|                                                                                                    |                            |
|                                                                                                    |                            |
| CLASSIFICATION                                                                                                    |                            |
| Subject Area                                                                                                    | Education                  |
| Discipline                                                                                                    | Higher Education           |
|                                                                                                    |                            |
| SET AVAILABILITY                                                                                                    |                            |
| Make this course availab                                                                                                   | le to users?               |
| Make Course Available                                                                                                    | Ves                        |
|                                                                                                    | No                         |
|                                                                                                    | Use Term Availability      |
|                                                                                                    | (2020 Summer is Available) |
|                                                                                                    |                            |

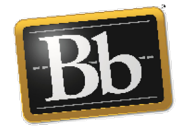

# Blackboard

Throughout the Course

## **COMMUNICATE WITH STUDENTS**

Create announcements

Send class-wide email

## **GRADE ASSESSMENT TASKS**

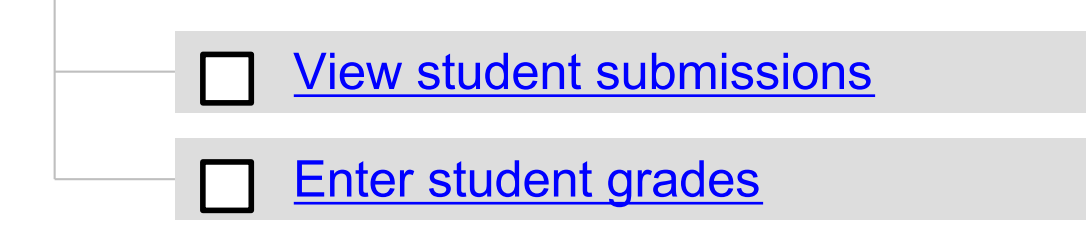